PERMOHONAN PEMBAHARUAN

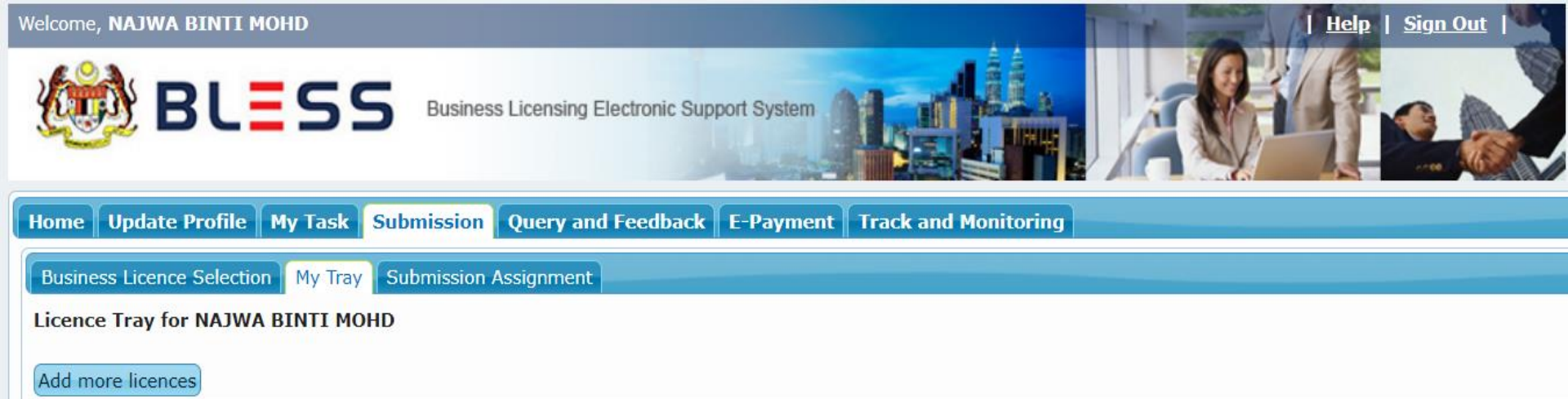

Please update your submission.

Reminder: Please make sure your organisation profile is up-to-date before you fill-up and submit your application. Click here to update if required.

#### Individual

|                                           | Agency Name | Agency Name Licence Name         |         | Form Status | Action                     |
|-------------------------------------------|-------------|----------------------------------|---------|-------------|----------------------------|
| Accountant General Department of Malaysia |             | Pembaharuan Kelulusan Penyelesai | Renewal | Incomplete  | 🔟 🗟 🔍 🗸 î                  |
|                                           |             |                                  |         | Clear A     | II Item Submit Application |
|                                           |             |                                  |         |             |                            |

Klik Icon fill up form untuk mengisi borang

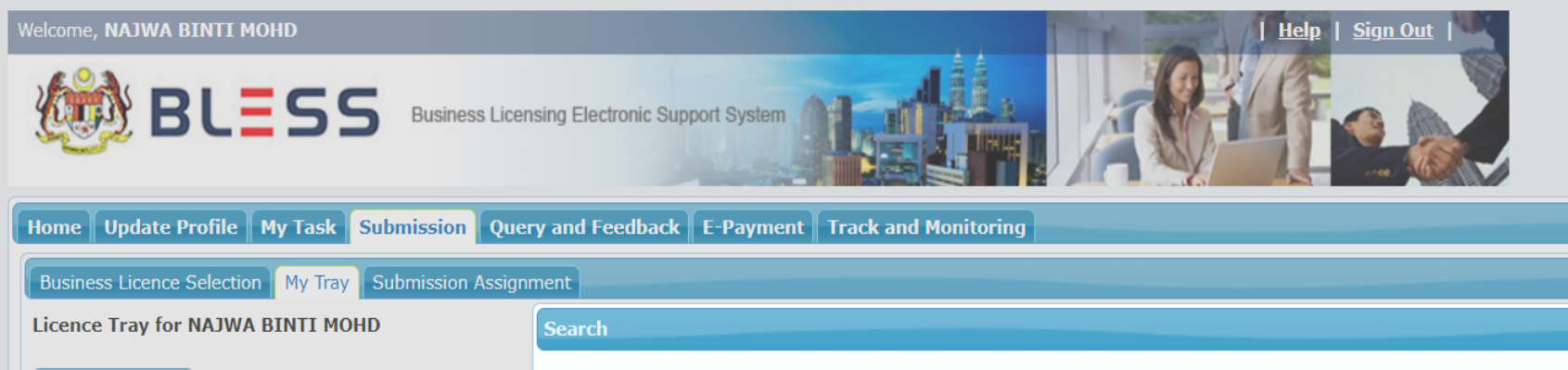

Search

BLESS Submission No. 🗸

#### Add more licences

Individual

You can do the "Renewal" based on the latest licence that was processed in BLESS by searching the licence, or you can proceed if the latest application is not using BLESS.

BL2021000056

Please update your submission. Reminder: Please make sure your organisation profile

Accountant General Department of Malaysia

Medical Assistant Board (LPP)

Medical Assistant Board (LPP)

Accountant General Department of Malaysia

Agency Name

Pembaharuan Kelulusan Penyelesai

Submission No. (\*)

Result : Pemba

|         | _ |                |                 |                   |                      |        |
|---------|---|----------------|-----------------|-------------------|----------------------|--------|
| Kelulu  |   | Submission No. | Licence No.     | Agency Ref.       | Status               | Acti   |
| Annua   | ۲ | BL2021000056   | 10006/02/2023 P |                   | Active               |        |
|         |   |                |                 |                   |                      | •      |
| Certifi |   |                | ı⊲ ≺∢ Page 1    | of 1   >> >> 10 🗸 | View 1 -             | 1 of 1 |
|         |   |                |                 |                   |                      | 1      |
|         |   |                |                 |                   | Proceed with Renewal | Close  |

#### Organisation Name : BAYUCORP SDN. BHD.

| Agency Name                                 | Licence Name                                                                   | Туре    | Form Status | Action    |
|---------------------------------------------|--------------------------------------------------------------------------------|---------|-------------|-----------|
| Civil Aviation Authority of Malaysia (CAAM) | Approval for Transporting Dangerous Goods by<br>Air - New                      | New     | Incomplete  | 🕅 🗟 🔍 🔽 🔒 |
| Jabatan Perumahan Negara (JPN)              | Permohonan Pembaharuan Lesen Pemajuan<br>Perumahan Dan Permit Iklan Dan Jualan | Renewal | Incomplete  | 🔞 🗟 🔍 💆   |

# Masukkan submission no dan klik search dan klik butang proceed with renewal untuk mengisi borang pembaharuan

| Seksyen / Section |                                                                                                    | Kandungan Borang / Form Content                                                                                                    |       |                                                                                                    |    |  |
|-------------------|----------------------------------------------------------------------------------------------------|----------------------------------------------------------------------------------------------------|-------|----------------------------------------------------------------------------------------------------|----|--|
| 10                | Bahagian A - Maklumat Peribadi<br>Section A - Personal Details                                                                                                    | BAHAGIAN A - MAKLUMAT PERIBAD<br>SECTION A - PERSONAL DETAILS                                                                                  | I     |                                                                                                    |    |  |
|                   | Bahagian B - Kelulusan Yang Telah<br>Diberi<br>Section B - Approval Given<br>Bahagian C - Maklumat Penyelesai<br>Syarikat<br>Section C - Details Of Company<br>Liquidator<br>Bahagian D - Pematuhan Undang-<br>Undang dan Peraturan<br>Section D - Compliance With Laws | Gelaran (*)<br>Title<br>Nama Penuh<br>Full Name<br>No. Kad Pengenalan<br>IC No.<br>Jantina<br>Gender<br>Alamat Kediaman<br>Residential Address | : : : | <ul> <li>DATIN ✓</li> <li>NAJWA BINTI MOHD</li> <li>930610115712</li> <li>FEMALE</li> <li>INAJWA SDN BHD Select</li> <li>NO 3 JALAN SEROJA</li> <li>21800 KUALA TERENGGANU</li> <li>TERENGGANU</li> </ul>                                                                                                    | )  |  |
|                   | Pengakuan<br>Declaration                                                                                                    |                                                                                                    |       | <ul> <li>Sama Seperti Alamat Kediaman<br/>Same As Residential Address</li> <li>Sila klik pada butang 'Select' di bawah jika Alamat Surat<br/>Menyurat tidak sama seperti Alamat kediaman.</li> <li>Please click on the Select button below if Correspondence Address is no<br/>the same as Residential Address.</li> </ul> | )t |  |
|                   |                                                                                                    | Alamat Surat Menyurat (*)<br>Correspondence Address                                                                                            | :     | NAJWA SDN BHD     Select       NO 3 JALAN SEROJA     21800       KUALA TERENGGANU     TERENGGANU                                                                                                    |    |  |
|                   |                                                                                                    | No. Telefon Pejabat (*)<br>Office Telephone No.<br>No. Telefon Bimbit (*)<br>Mobile Telephone No.<br>Alamat E-mel (*)<br>Email Address         | :     | : 036246756<br>: 60193005615<br>: samsinar.mohd@icu.gov.my                                                                                                    |    |  |

| Sek | syen / Section                                                                                                    | Kandungan Borang / Form G                                                                                                    | Conter            | t                                                         |                                     |       |      |
|-----|----------------------------------------------------------------------------------------------------|----------------------------------------------------------------------------------------------------|-------------------|-----------------------------------------------------------|-------------------------------------|-------|------|
| =   | Bahagian A - Maklumat Peribadi<br>Section A - Personal Details                                                                                                    | BAHAGIAN B - KELULUSAN<br>SECTION B - APPROVAL GIVE                                                                                           | <b>YANG</b><br>N  | TELAH DI                                                  | BERI                                |       |      |
|     | Bahagian B - Kelulusan Yang Telah<br>Diberi<br>Section B - Approval Given<br>Bahagian C - Maklumat Penyelesai<br>Syarikat<br>Section C - Details Of Company<br>Liquidator | Kelulusan Penyelesai Syarikat<br>Approval for Liquidator<br><b>No. Kelulusan</b><br>Approval No<br><b>Tempoh Kelulusan</b><br>Approval Period | :<br>:            | 10006/02,<br>Dari<br><i>From</i><br>Sehingga<br><i>To</i> | /2023 P<br>25/02/2021<br>24/02/2023 |       |      |
|     | Bahagian D - Pematuhan Undang-<br>Undang dan Peraturan<br>Section D - Compliance With Laws<br>and Regulations                                                             |                                                                                                    |                   |                                                           |                                     |       |      |
|     | Pengakuan<br>Declaration                                                                                                    |                                                                                                    |                   |                                                           |                                     |       |      |
|     |                                                                                                    |                                                                                                    |                   |                                                           |                                     |       |      |
|     |                                                                                                    | Attach Document:<br>No document is available                                                                                                  |                   |                                                           |                                     |       |      |
|     |                                                                                                    | Upload Document Checkli                                                                                                    | ist & <u>Gu</u> i | delines                                                   | Preview                             | Reset | Save |

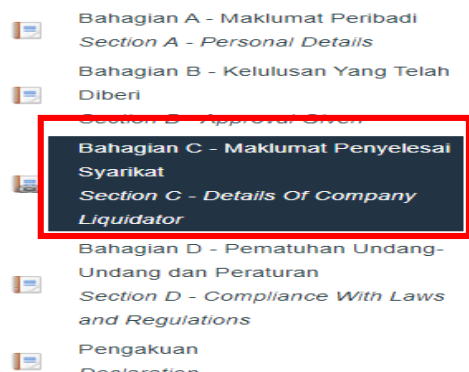

Declaration

#### **BAHAGIAN C - MAKLUMAT PENYELESAI SYARIKAT** SECTION C - DETAILS OF COMPANY LIQUIDATOR

Maklumat pejabat operasi penyelesai syarikat dalam tempoh dua (2) tahun sebelum tarikh permohonan (\*) Details of the company liquidator's operation office for the last two (2) years before the application date

Add Row

| Bil. | Nama dan Nombor Pendaftaran Pejabat<br>Operasi<br>Name and Registration Number of Operation<br>Office | Alamat Operasi dan No. Tel<br>Address and Tel No.                                              |
|------|----------------------------------------------------------------------------------------------------|------------------------------------------------------------------------------------------------|
| 1.   | MARINA SDN BHD<br>L09325                                                                              | ASCAKAM KAKJSJHASNASB JHAJHSJASHA,<br>GHAGZHAGAA AHGAHSA, 21800, PUVHONG, SARAWAK<br>063217468 |
| 2.   | MEWAH SDN BHD<br>0023456B                                                                             | NAJWA SDN BHD, NO 3 JALAN SEROJA, 21800, KUALA<br>TERENGGANU, TERENGGANU<br>036246586          |

#### Maklumat kakitangan pejabat operasi penyelesai syarikat yang sedang berkhidmat (pekerja sepenuh masa sahaja) (\*)

Details of employees employed during the operation of the company liquidator's office (full-time employees only)

| Bil. | Nama dan<br>Nombor<br>Pendaftaran<br>Pejabat Operasi<br>Name and<br>Registration<br>Number of<br>Operation Office | Nama<br>Kakitangan<br>Employees Full<br>Name | No. Kad<br>Pengenalan/No.<br>Pasport<br>IC No./Passport No. | Jawatan<br>Position | Tarikh<br>Lantikan<br>Appointment<br>Date |
|------|----------------------------------------------------------------------------------------------------|----------------------------------------------|-------------------------------------------------------------|---------------------|-------------------------------------------|
| 1.   | MARINA SDN<br>BHD<br>L09325                                                                                       | MIMI                                         | 650235460888                                                | BOS                 | 10/02/2021                                |
| 2.   | MEWAH SDN BHD<br>0023456B                                                                                         | ANITA                                        | 900506251244                                                | AUDITOR             | 01/02/2021                                |
| з.   | MARINA SDN<br>BHD<br>L09325                                                                                       | TAN                                          | null                                                        | SPR                 | 01/02/2021                                |
| 4.   | MARINA SDN<br>BHD<br>L09325                                                                                       | MAURIN                                       | 690508235746                                                | STAF                | 04/02/2020                                |
| 5.   | MEWAH SDN BHD<br>0023456B                                                                                         | SUI LEEQ                                     | 880823554232                                                | KERANI              | 02/02/2020                                |
| 6.   | MARINA SDN<br>BHD<br>L09325                                                                                       | ADAM                                         | 900503658477                                                | CEO                 | 03/02/2019                                |
| 7.   | MARINA SDN<br>BHD<br>L09325                                                                                       | UMAR                                         | 800502652433                                                | CLERK               | 05/02/2018                                |
| 8.   | MARINA SDN<br>BHD<br>L09325                                                                                       | KEE                                          | 560821085688                                                | MANAGER             | 20/02/2017                                |

Sila nyatakan bilangan syarikat dimana pemohon telah dilantik atau bertindak sebagai penyelesai sepanjang tempoh dua (2) tahun sejak kelulusan terdahulu (\*)

Please state the number of companies where an applicant has been appointed or acted as a company liquidator for the last two (2) years since the previous renewal

| BII. | Nama dan<br>Nombor<br>Pendaftaran<br>Pejabat Operasi<br>Name and<br>Registration<br>Number of<br>Operation Office | Bilangan<br>Syarikat<br>Berhad<br>Number of<br>Public<br>Companies | Bilangan<br>Subsidiari bagi<br>Syarikat<br>Berhad<br>Number of<br>Subsidiaries of<br>Public Companies | Bilangan<br>Syarikat<br>Sendirian<br>Berhad<br>Number of<br>Private<br>Companies | Bilangan Syarikat<br>yang dihadkan<br>oleh Jaminan<br>Number of<br>Companies Limited<br>by Guarantee |
|------|----------------------------------------------------------------------------------------------------|--------------------------------------------------------------------|----------------------------------------------------------------------------------------------------|----------------------------------------------------------------------------------|----------------------------------------------------------------------------------------------------|
| 1.   | MARINA SON BHD                                                                                                    | з                                                                  | 4                                                                                                    | o                                                                                | 6                                                                                                    |
| 2.   | MEWAH SDN BHD                                                                                                    | 2                                                                  | 0                                                                                                    | 1                                                                                | 3                                                                                                    |

#### Attach Document:

No document is available

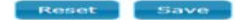

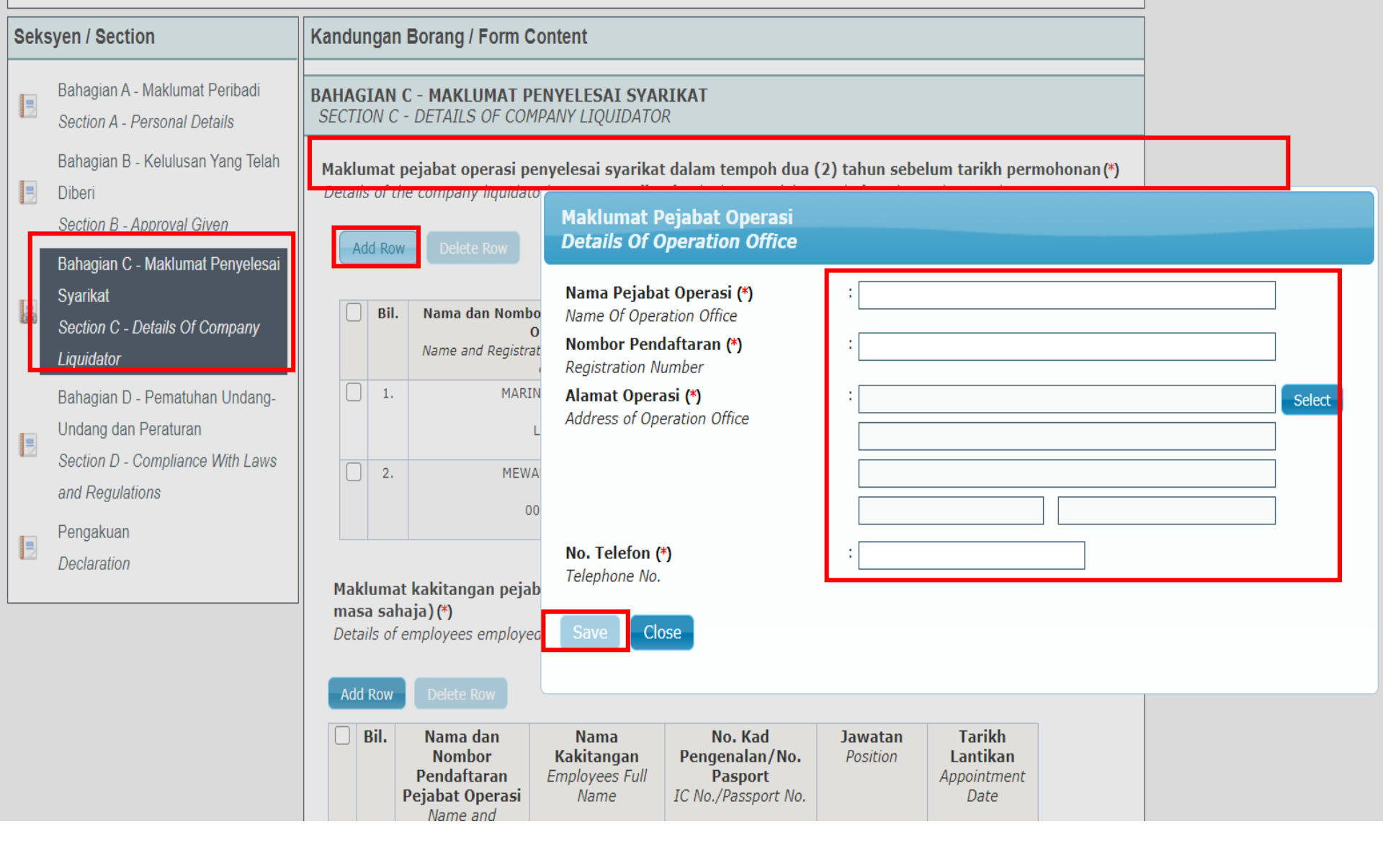

Klik butang add row dan isi semua maklumat pejabat operasi dan klik save

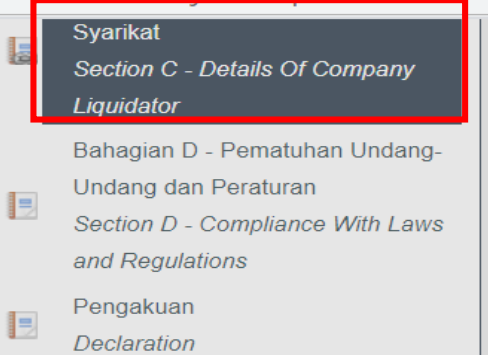

| Bil. | Nama dan Nombor Pendaftaran Pejabat<br>Operasi<br>Name and Registration Number of Operation<br>Office | Alamat Operasi dan No. Tel<br>Address and Tel No.                                              |
|------|----------------------------------------------------------------------------------------------------|------------------------------------------------------------------------------------------------|
| 1.   | MARINA SDN BHD<br>L09325                                                                              | ASCAKAM KAKJSJHASNASB JHAJHSJASHA,<br>GHAGZHAGAA AHGAHSA, 21800, PUVHONG, SARAWAK<br>063217468 |
| 2.   | MEWAH SDN BHD<br>0023456B                                                                             | NAJWA SDN BHD, NO 3 JALAN SEROJA, 21800, KUALA<br>TERENGGANU, TERENGGANU<br>036246586          |

# Maklumat kakitangan pejabat operasi penyelesai syarikat yang sedang berkhidmat (pekerja sepenuh masa sahaja) (\*)

Details of employees employed during the operation of the company liquidator's office (full-time employees only)

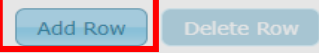

| Nama Pejabat Operasi (*)<br>Name of Operation Office                           | : MARINA SDN BHD                                           |  |
|--------------------------------------------------------------------------------|------------------------------------------------------------|--|
| Nombor Pendaftaran (*)<br>Registration Number                                  | : L09325                                                   |  |
| <b>Nama Kakitangan (*)</b><br>Employees Full Name                              |                                                            |  |
| <b>Taraf Warganegara (*)</b><br>Nationality                                    | : O Warganegara<br>O Penduduk Tetap<br>O Bukan Warganegara |  |
| No. Kad Pengenalan/ No. Pasport/<br>No. PR (*)<br>IC No./ Passport No./ PR No. | :                                                          |  |
| <b>Jawatan (*)</b><br>Position                                                 | :                                                          |  |
| <b>Tarikh Lantikan (*)</b><br>Appointment Date                                 |                                                            |  |

*Tick* pada *check box* maklumat pejabat operasi, kemudian klik butang *add row* bagi mengisi maklumat kakitangan pejabat tersebut dan klik butang *save*.

#### Seksyen / Section

|    | Bahagian A - Maklumat Peribadi<br>Section A - Personal Details                                                |
|----|----------------------------------------------------------------------------------------------------|
|    | Bahagian B - Kelulusan Yang Telah<br>Diberi<br>Section B - Approval Given                                     |
| 10 | Bahagian C - Maklumat Penyelesai<br>Syarikat<br>Section C - Details Of Company<br>Liquidator                  |
|    | Bahagian D - Pematuhan Undang-<br>Undang dan Peraturan<br>Section D - Compliance With Laws<br>and Regulations |
| -  | Pengakuan<br>Declaration                                                                                      |

#### Kandungan Borang / Form Content

#### BAHAGIAN C - MAKLUMAT PENYELESAI SYARIKAT SECTION C - DETAILS OF COMPANY LIQUIDATOR

Maklumat pejabat operasi penyelesai syarikat dalam tempoh dua (2) tahun sebelum tarikh permohonan (\*) Details of the company liquidator's operation office for the last two (2) years before the application date

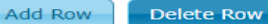

| Bil. | Nama dan Nombor Pendaftaran Pejabat<br>Operasi<br>Name and Registration Number of Operation<br>Office | Alamat Operasi dan No. Tel<br>Address and Tel No.                                 |
|------|----------------------------------------------------------------------------------------------------|-----------------------------------------------------------------------------------|
| 1.   | MARINA SDN BHD<br>L09325                                                                              | ASCAKAM KAKJSJHASNASB JHAJHSJASHA,<br>GHAGZHAGAA AHGAHSA, 21800, PUVHONG, SARAWAK |
|      |                                                                                                    | 063217468                                                                         |
| 2.   | MEWAH SDN BHD                                                                                         | NAJWA SDN BHD, NO 3 JALAN SEROJA, 21800, KUALA<br>TERENGGANU, TERENGGANU          |
|      | 0023456B                                                                                              | 036246586                                                                         |

### Maklumat kakitangan pejabat operasi penyelesai syarikat yang sedang berkhidmat (pekerja sepenuh masa sahaja) (\*)

Details of employees employed during the operation of the company liquidator's office (full-time employees only)

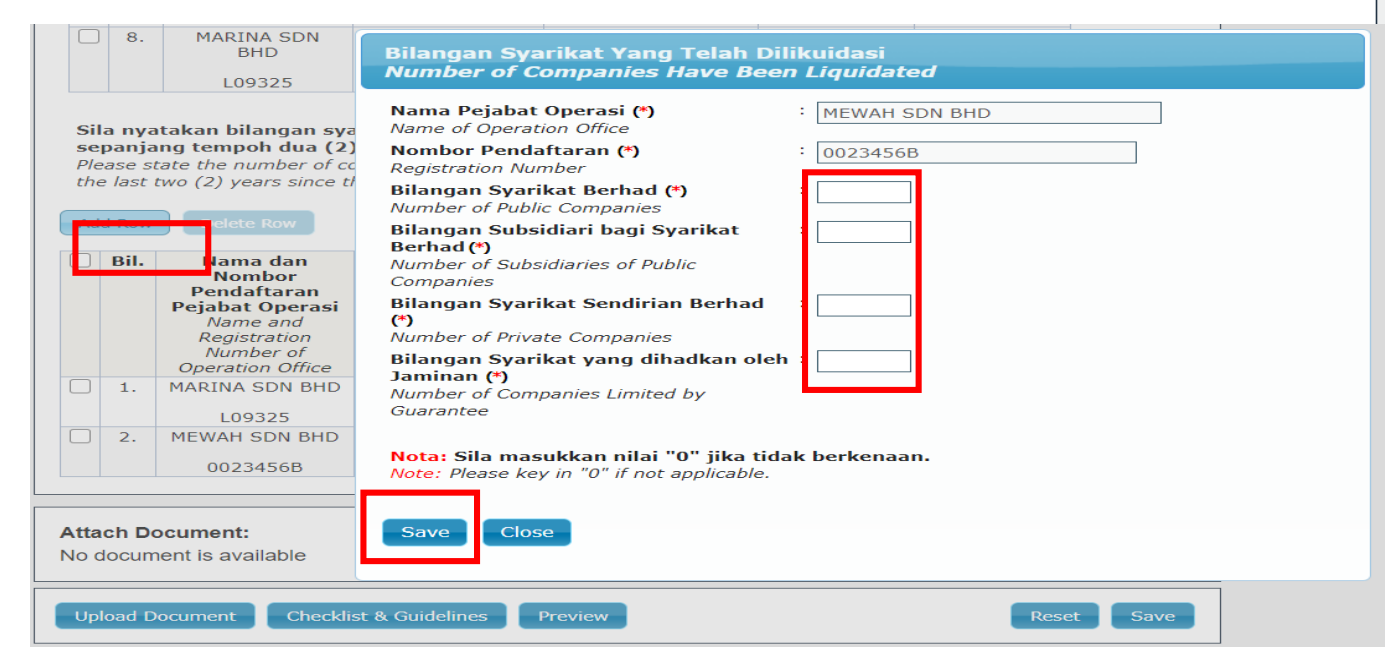

*Tick* pada *check box* maklumat pejabat operasi, kemudian klik butang *add row* bagi mengisi maklumat bilangan syarikat dimana pemohon telah dilantik atau bertindak sebagai penyelesai.

Bahagian A - Maklumat Peribadi 3

Section A - Personal Details

Bahagian B - Kelulusan Yang Telah

-Diberi

Section B - Approval Given

Bahagian C - Maklumat Penyelesai

Syarikat 3

-

Section C - Details Of Company Liquidator

Bahagian D - Pematuhan Undang-

Undang dan Peraturan

Section D - Compliance With Laws and Regulations

Pengakuan

Declaration

#### **BAHAGIAN D - PEMATUHAN UNDANG-UNDANG DAN PERATURAN** SECTION D - COMPLIANCE WITH LAWS AND REGULATIONS

Adakah tuan/puan pernah dikenakan \*tindakan penguatkuasaan oleh Badan Kawal Selia di bawah Akta berikut dalam tempoh dua tahun terkini?

(\*: Tindakan penguatkuasaan meliputi menerima notis kompaun, notis amaran, notis teguran, notis tunjuk sebab, masih dalam proses perbicaraan atau telah disabitkan kesalahan di Mahkamah)

Have you been subjected to an \*enforcement action by any Regulatory Bodies under the following Acts within the last two (2) years?

(\*: Enforcement action which covers receiving compound, warning, reprimand and show-cause notices, whether it is still in the trial process or were convicted offence by the Court)

#### (Status pematuhan dalam tempoh dua(2) tahun terkini)

(Compliance status within two (2) years period)

| Bil. | Akta Berkaitan<br>Related Acts                                                                                                    | Tindakan<br>Penguatkuasaan<br>Ya/Tidak<br>Enforcement<br>Action<br>Yes/No | Kesalahan<br>Offense | Tarikh<br>Kesalahan<br>Date of<br>Offense | Status Kes<br>Case Status |
|------|----------------------------------------------------------------------------------------------------|---------------------------------------------------------------------------|----------------------|-------------------------------------------|---------------------------|
| 1.   | Akta Syarikat 2016<br>Companies Act 2016                                                                                                    |                                                                           |                      |                                           |                           |
| 2.   | Akta Pasaran Modal dan<br>Perkhidmatan 2007<br><i>Capital Market and Services Act</i><br>2007                                                                                                    |                                                                           |                      |                                           |                           |
| з.   | Akta Akauntan 1967<br>Accountants Act 1967                                                                                                    |                                                                           |                      |                                           |                           |
| 4.   | Akta Perindustrian Sekuriti<br>(Depositori Pusat) 1991<br>Securities Industry Act (Central<br>Depositories) 1991                                                                                                    |                                                                           |                      |                                           |                           |
| 5.   | Akta Suruhanjaya Sekuriti<br>Malaysia 1993<br>Securities Commission Malaysia<br>Act 1993                                                                                                    |                                                                           |                      |                                           |                           |
| 6.   | Akta Perkhidmatan Kewangan<br>2013<br>Financial Services Act 2013                                                                                                    |                                                                           |                      |                                           |                           |
| 7.   | Akta Perkhidmatan Kewangan<br>Islam 2013<br>Islamic Financial Services Act<br>2013                                                                                                    |                                                                           |                      |                                           |                           |
| 8.   | Akta Pencegahan Pengubahan<br>Wang Haram, Pencegahan<br>Pembiayaan Keganasan dan<br>Hasil daripada Aktiviti Haram<br>2001<br>Anti-Money Laundering, Anti-<br>Terrorism Financing and<br>Proceeds of Unlawful Activities<br>Act 2001 |                                                                           |                      |                                           |                           |

Isi maklumat bahagian D

#### Mandatory Fields:

- A lert: Pengakuan Declaration Borang Akuan Berkanun
- A lert: Pengakuan Declaration Perakuan / Declaration

| Seksyen / Section |                                                                                                    | Kandungan Borang / Form Content                                                                                                    |  |  |  |  |
|-------------------|----------------------------------------------------------------------------------------------------|----------------------------------------------------------------------------------------------------|--|--|--|--|
|                   | Bahagian A - Maklumat Peribadi<br>Section A - Personal Details                                                             | PENGAKUAN<br>DECLARATION                                                                                                    |  |  |  |  |
|                   | Bahagian B - Kelulusan Yang Telah<br>Diberi<br>Section B - Approval Given                                                  | <ul> <li>Dilampirkan Borang Akuan Berkanun yang telah dilengkapkan.</li> <li>Attached herewith completed Statutory Declaration Form.</li> </ul>                                                                                                    |  |  |  |  |
|                   | Bahagian C - Maklumat Penyelesai<br>Syarikat<br>Section C - Details Of Company<br>Liquidator                               | <ul> <li>Saya akui bahawa semua keterangan yang diberi dalam permohonan ini adalah benar dan betul.</li> <li>I am hereby confirmed that all the particulars provided in this application are true and correctly stated.</li> </ul>                                                |  |  |  |  |
|                   | Bahagian D - Pematuhan Undang-<br>Undang dan Peraturan<br>Section D - Compliance With Laws<br>and Regulations<br>Pengakuan | Nama Penuh       :       NAJWA BINTI MOHD         Full Name       .       .         No. Kad Pengenalan       :       .         IC No.       .       .                                                                                                    |  |  |  |  |
|                   | Deciaration                                                                                                    | Perhatian. Sila muat naik Borang Akuan Berkanun yang telah lengkap dan ditandatangani oleh Pesuruhjaya Sumpah. Mandatori.         Attention. Please upload Form of Declaration that have been completed and signed by Commissioner for Oaths. Mandatory.         Attach Document: |  |  |  |  |
|                   | Attach Document:<br>No document is available                                                                               |                                                                                                    |  |  |  |  |

#### Seksyen / Section

|   | Pengakuan<br>Declaration                                                 |          |
|---|--------------------------------------------------------------------------|----------|
|   | Section F - Compliance With Laws<br>And Regulation                       |          |
| = | Bahagian F - Pematuhan Undang-<br>Undang / Peraturan                     |          |
| = | Bahagian E - Kapasiti Pemohon<br>Section E - Applicant's Capacity        |          |
| = | Bahagian D - Maklumat Penganjur<br>Section D - Sponsor Information       |          |
| = | Bahagian C - Pengalaman Likuidasi<br>Section C - Liquidation Experiences |          |
| = | Bahagian B - Maklumat Kelayakan<br>Section B - Qualification Information |          |
| = | Bahagian A - Maklumat Peribadi<br>Section A - Personal Details           | PE<br>DE |

### Kandungan Borang / Form Content

# **NGAKUAN**

Dilampirkan Borang Akuan Berkanun yang telah dilengkapkan.

Attached herewith completed Statutory Declaration Form.

Saya akui bahawa semua keterangan yang diberi dalam permohonan ini adalah benar dan betul.

*I* am hereby confirmed that all the particulars provided in this application are true and correctly stated.

Nama Penuh Full Name

NORLELA BINTI KAMARUDDIN

No. Kad Pengenalan *IC No.* 

: 650608715384

Perhatian. Sila muat naik Borang Akuan Berkanun yang telah lengkap dan ditandatangani oleh Pesuruhjaya Sumpah. Mandatori.

Attention. Please upload Form of Declaration that have been completed and signed by Commissioner for Oaths. Mandatory.

#### **Attach Document:**

No document is available

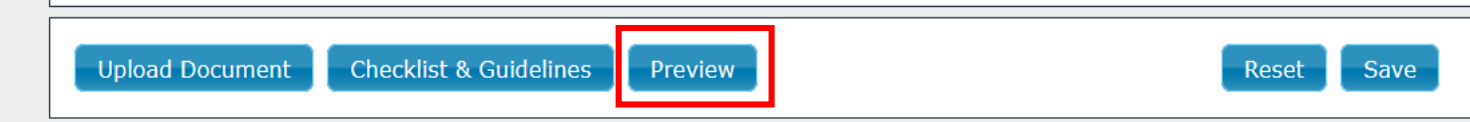

Setelah mengisi semua maklumat pemohon perlu klik preview form untuk mencetak Borang Akuan Berkanun

#### AKTA SYARIKAT 2016 [SEKSYEN 433(4B)]

#### COMPANIES ACT 2016 [SECTION 433(4B)]

Muat naik gambar berukuran pasport yang terbaru

#### PERMOHONAN PEMBAHARUAN KELULUSAN SEBAGAI PENYELESAI SYARIKAT;

#### RENEWAL APPLICATION AS AN APPROVED LIQUIDATOR;

Permohonan adalah dibuat untuk pembaharuan kelulusan sebagai Penyelesai di bawah Akta Syarikat 2016 dan keterangan-keterangan berikut diberi berkenaan dengannya:-

The Application is being made for the renewal as an approved liquidator under the Companies Act 2016 with the following particulars being provided:

#### 1. MAKLUMAT PERIBADI PERSONAL DETAILS

- 1.1 Gelaran: DATIN Title:
- 1.2 Nama Penuh: Full Name:

NAJWA BINTI MOHD

 No. Kad Pengenalan (Baru)/No. Passport (Bukan Warganegara): I/C No. (New)/Passport No. (Non-Malaysian):

930610115712

- 1.4 Jantina: PEREMPUAN Gender:
- 1.5 Alamat: Address:

| Alamat Kediaman                 | Alamat Surat Menyurat           |
|---------------------------------|---------------------------------|
| Residential Address             | Correspondence Address          |
| NAJWA SDN BHD NO 3 JALAN SEROJA | NAJWA SDN BHD NO 3 JALAN SEROJA |
| 21800, KUALA TERENGGANU         | 21800, KUALA TERENGGANU         |
| TERENGGANU                      | TERENGGANU                      |

Paparan preview form

#### Lampiran

#### BORANG AKUAN BERKANUN

#### Saya DATIN NAJWA BINTI MOHD

No KP (Baru)/No. Pasport 930610115712

beralamat di NAJWA SDN BHD NO 3 JALAN SEROJA 21800, KUALA TERENGGANU, TERENGGANU dengan sesungguh dan sebenarnya mengaku bahawa:-

- saya adalah seorang warganegara/pemastautin tetap di Malaysia;
- (2) saya bukanlah seorang muflis;
- (3) saya tidak pernah disabitkan sama ada di dalam atau di luar Malaysia dengan mana-mana kesalahan yang melibatkan penipuan atau ketidakjujuran yang, jika disabitkan, boleh dihukum dengan hukuman penjara selama tiga bulan atau lebih;
- (4) saya tidak pernah dikenakan hukuman penjara mana-mana kesalahan seperti di perenggan (3) di atas dalam tempoh lima tahun sebelum tarikh akuan ini; dan
- \*(5) saya tidak pernah dibatalkan keahlian atau digantung keahlian dalam badan profesional yang diiktiraf.

dan saya membuat akuan ini dengan kepercayaan bahawa apa-apa yang tersebut di dalamnya adalah benar, serta menurut Akta Akuan Berkanun 1960.

| Diperbuat dan dengan sesungguhnya            | ) |
|----------------------------------------------|---|
| diakui oleh yang tersebut namanya di<br>atas | ) |
|                                              | ) |
| di                                           | ) |
| di dalam Negeri                              | ) |
| padahari bulan20                             | ) |
| Di hadapan saya,                             |   |
| (Tandatangan Hakim                           | ) |
| Mahkamah Sesyen, Majistret                   | 2 |
| Pesuruhiaya Sumpah atau Notari Awam)         | 3 |

\*Badan Profesional Yang Diiktiraf menurut Seksyen 433(5) Akta Syarikat 2016

8

Borang akuan berkanun yang perlu di cetak untuk diperakui oleh Pesuruhjaya Sumpah dan dimuatnaik semula ke dalam sistem BLESS.

# Cara Muatnaik Dokumen Sokongan

| 🔚 BLESS Online Form - KELULUSAN PENYELESAI - Google Chrome                                          | -                                                                                                    | d X |
|----------------------------------------------------------------------------------------------------|----------------------------------------------------------------------------------------------------|-----|
| fraining.bless.gov.my/bless/action/online/janmLkpNew?license                                        | eSeq=665854&licenseId=JANM0004                                                                                                    | Q   |
| A Alert: PengakuanDeclaration - Peraku                                                              | Jan / Declaration                                                                                                    |     |
| Seksyen / Section                                                                                   | Kandungan Borang / Form Content                                                                                                    |     |
| Bahagian A - Maklumat Peribadi<br>Section A - Personal Details                                      | PENGAKUAN<br>DECLARATION                                                                                                    |     |
| Bahagian B - Maklumat Kelayakan<br>Section B - Qualification Information                            | Dilampirkan Borang Akuan Berkanun yang telah dilengkapkan. Attached herewith completed Statutory De                                                                                     |     |
| Banagian C - Pengalaman Likuldasi<br>Section C - Liquidation Experiences                            | Saya akui bahawa semua keterangan                                                                                                    |     |
| Bahagian D - Maklumat Penganjur<br>Section D - Sponsor Information                                  | I am hereby confirmed that all the particu                                                                                                    |     |
| Bahagian E - Kapasiti Pemohon<br>Section E - Applicant's Capacity<br>Bahagian F - Pematuhan Undang- | Nama Penuh     :     NAJW.       Full Name     :     NAJW.                                                                                                    |     |
| Undang dan Peraturan<br>Section F - Compliance With Laws                                            | No. Kad Pengenalan : 93061<br>IC No.                                                                                                    |     |
| Pengakuan<br>Declaration                                                                            | Perhatian. Sila muat naik Borang Akuan Ber       Close         Pesuruhjaya Sumpah. Mandatori.       Attention. Please upload Form of Declaration that have been completed and signed by |     |
|                                                                                                    | Attach Document:       No document is available         Upload Document       Checklist & Guidelines         Preview         Reset         Save                                         |     |

# Klik butang upload document

| -                      |        |                                                                                                    |                                                                                                    |                                                                                                    |                                                                                                    |                        |                |   |
|------------------------|--------|----------------------------------------------------------------------------------------------------|----------------------------------------------------------------------------------------------------|----------------------------------------------------------------------------------------------------|----------------------------------------------------------------------------------------------------|------------------------|----------------|---|
| 🛈 🔒 😁 https://www.bles | s.gov. | my/bless/action/online/janmLkpN                                                                                                    | Vew?licenseSeq=95339                                                                                                    | 4&licenseld=JA                                                                                                    | ANM0004                                                                                                    |                        | 90% \cdots 🗹 🏠 | Ξ |
|                        |        | Bahagian C - Pengalaman Likuidasi<br>Section C - Liquidation Experiences<br>Bahagian D - Maklumat Penganjur<br>Section D - Sponsor Information<br>Bahagian E - Kapasiti Pemohon<br>Section E - Applicant's Capacity<br>Bahagian F - Pematuhan Undang-<br>Undang dan Peraturan<br>Section F - Compliance With Laws<br>and Regulations<br>Pengakuan<br>Declaration | Nama Penuh<br>Full Name<br>No. Kad Pengenalan<br>IC No.<br>Jantina<br>Gender<br>Alamat Kediaman (*)<br>Residential Address<br>Upload Docume<br>Document Title (*)<br>Description (*)<br>File (*) | nt<br>Please Selec<br>Please Selec<br>Gambar Beruku<br>Salinan Kad Per<br>Salinan Sijil Kel<br>Salinan Sijil Kel<br>Salinan Sijil Kel<br>salinan Sijil Am<br>Borang akuan s<br>Surat Penganju | <ul> <li>NAJWA BINTI MOHD</li> <li>930610115712</li> <li>FEMALE</li> <li>FEMALE</li> <li>Female</li> <li>Female</li> <li>Femal</li></ul> | Select<br>s not<br>ect |                |   |

| Attach Document:<br>No document is available   |       |
|------------------------------------------------|-------|
| Upload Document Checklist & Guidelines Preview | Reset |

: samsinarmohd@yahoo.com

V

٥

Х

Muatnaik dokumen yang berkaitan

Others

Mobile Telephone No. Alamat E-mel

Email Address

| Seksyen / Section |                                                                          | Kandungan Borang / Form Content |                                                                                        |             |                       |                          |
|-------------------|--------------------------------------------------------------------------|---------------------------------|----------------------------------------------------------------------------------------|-------------|-----------------------|--------------------------|
|                   | Bahagian A - Maklumat Peribadi<br>Section A - Personal Details           | PENGAKL<br>DECLARAT             | <b>JAN</b><br>TON                                                                      |             |                       |                          |
|                   | Bahagian B - Maklumat Kelayakan<br>Section B - Qualification Information |                                 | Dilampirkan Borang Akuan B                                                             | Berkanun ya | ana telah dilenakapka | an.                      |
|                   | Bahagian C - Pengalaman Likuidasi<br>Section C - Liquidation Experiences |                                 | Attached herewith completed S                                                          | tatutory De | Document Title (*)    | Borang akuan sumpah 🗸    |
|                   | Bahagian D - Maklumat Penganjur<br>Section D - Sponsor Information       |                                 | dan betul.                                                                             | the particu | Description (*)       | borang akuan sumpah      |
|                   | Bahagian E - Kapasiti Pemohon<br>Section E - Applicant's Capacity        |                                 | stated.                                                                                |             | File (*)              | Choose File Test 2.pdf   |
| _                 | Bahagian F - Pematuhan Undang-<br>Undang dan Peraturan                   |                                 | Nama Penuh<br>Full Name                                                                | : NAJW.     |                       | Maximum file size is 5Mb |
|                   | Section F - Compliance With Laws<br>and Regulations                      |                                 | No. Kad Pengenalan<br>IC No.                                                           | : 93061     |                       | Upload                   |
|                   | Pengakuan<br>Declaration                                                 | Perh<br>Pesu                    | <mark>atian. S</mark> ila muat naik Borang<br>Iruhjaya Sumpah. <mark>Mandatori.</mark> | Akuan Ber   |                       | Close                    |
|                   |                                                                          | Atten<br>Comi                   | i <mark>tion.</mark> Please upload Form of<br>missioner for Oaths. Mandatory.          | Declaration | that have been con    | npleted and signed by    |
|                   |                                                                          | Attach D<br>No docur            | <b>Document:</b><br>ment is available                                                  |             |                       |                          |
|                   |                                                                          | Upload I                        | Document Checklist & Guidel                                                            | ines Pre    | view                  | Reset Save               |

# Klik butang upload

#### Seksyen / Section

Bahagian A - Maklumat Peribadi 2 Section A - Personal Details Bahagian B - Maklumat Kelayakan = Section B - Qualification Information Bahagian C - Pengalaman Likuidasi 2 Section C - Liquidation Experiences Bahagian D - Maklumat Penganjur 3 Section D - Sponsor Information Bahagian E - Kapasiti Pemohon 2 Section E - Applicant's Capacity Bahagian F - Pematuhan Undang-Undang dan Peraturan ۲ Section F - Compliance With Laws and Regulations

Pengakuan Declaration

촖

### Kandungan Borang / Form Content

### PENGAKUAN

DECLARATION

Dilampirkan Borang Akuan Berkanun yang telah dilengkapkan.

Attached herewith completed Statutory Declaration Form.

Saya akui bahawa semua keterangan yang diberi dalam permohonan ini adalah benar dan betul.

I am hereby confirmed that all the particulars provided in this application are true and correctly stated.

Nama Penuh Full Name

: NAJWA BINTI MOHD

No. Kad Pengenalan IC No.

: 930610115712

Perhatian. Sila muat naik Borang Akuan Berkanun yang telah lengkap dan ditandatangani oleh Pesuruhjaya Sumpah. Mandatori.

*Attention. Please upload Form of Declaration that have been completed and signed by Commissioner for Oaths. Mandatory.* 

| At | tach Document:<br>BORANG AKUAN SUMPAH         |       |      |
|----|-----------------------------------------------|-------|------|
|    | borang akuan sumpah                           | ×     |      |
| U  | pload Document Checklist & Guidelines Preview | Reset | Save |

# Dokumen yang dimuatnaik akan terpapar

# KELULUSAN PENYELESAI APPROVAL OF LIQUIDATOR PERMOHONAN BARU NEW APPLICATION

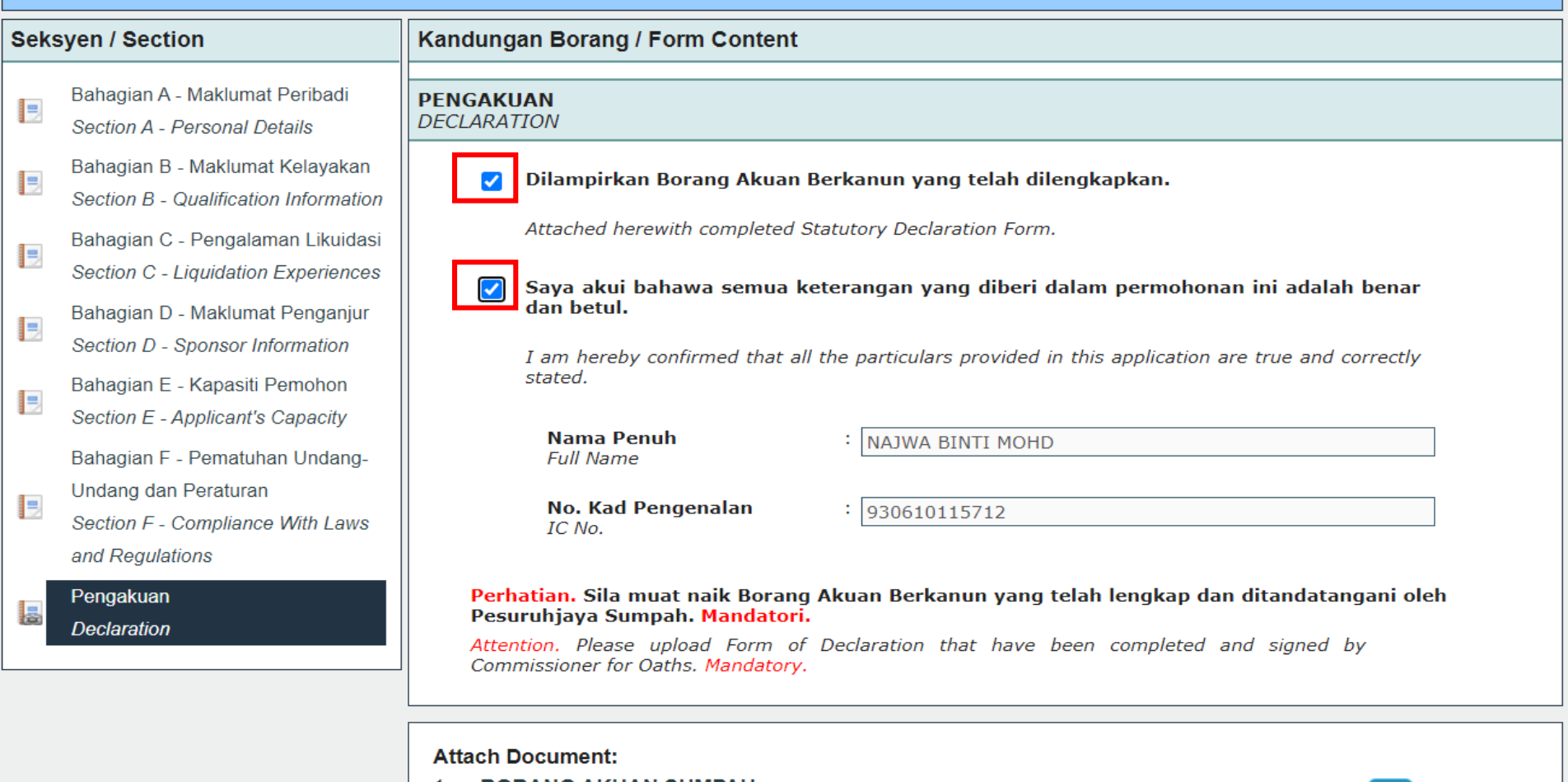

1. BORANG AKUAN SUMPAH borang akuan sumpah

×

## Tick check box pada bahagian perakuan dan tekan butang save

| Add more licences | Business Licence Selection My Tray | Submission Assignment |
|-------------------|------------------------------------|-----------------------|
| Add more licences | Licence Tray for NAJWA BINTI MO    | 1D                    |
|                   | Add more licences                  |                       |

Please update your submission.

Reminder: Please make sure your organisation profile is up-to-date before you fill-up and submit your application. Click here to update if required.

#### Individual

| Agency Name                               | Licence Name         | Туре | Form Status | Action  |
|-------------------------------------------|----------------------|------|-------------|---------|
| Accountant General Department of Malaysia | Kelulusan Penyelesai | New  | Complete    | 🕅 🗟 🔍 🗸 |

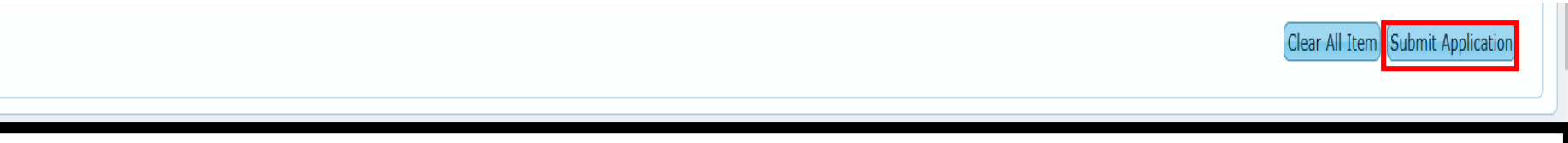

Tick check box dan klik pada submit application

# **SIGN OUT**

# SIGN OUT

Welcome, AHMAD BIN SALAM

#### Home Update Profile My Task Submission Query and Feedback E-Payment Track and Monitoring

Messages

No message is available.

New Tasks

No new task is available.

**Current Tasks** 

No current task is available.

# Pengguna BLESS perlu menekan Sign Out sebelum menutup sistem BLESS bagi mengelakkan berlakunya masalah *ID is Being Used*

# **HUBUNGI KAMI**

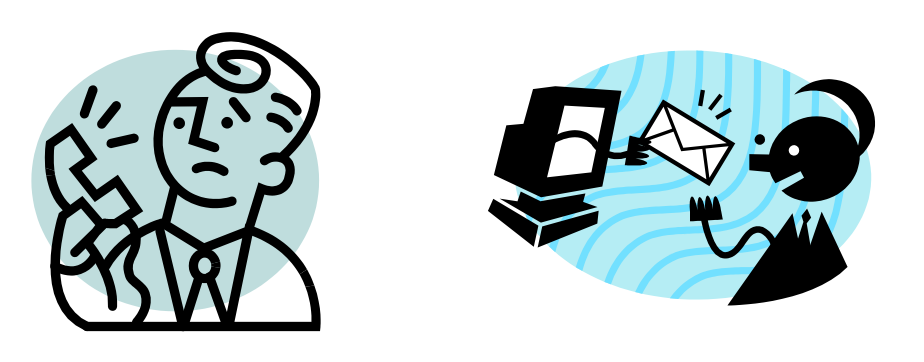

# TELEFON E-MEL 1 300 88 1020 bless1.0@medac.gov.my

Sekiranya pemohon mengalami masalah, pemohon perlu menelefon call center BLESS atau menghantar emel kepada BLESS bagi menyelesaikan masalah yang dihadapi